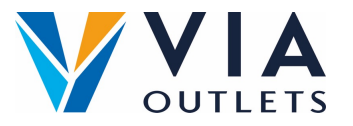

## Zaproś członka zespołu za pomocą Mini CMS

- Krok 1: Wejdź na stronę <u>https://cms.mobietrain.com</u>
- Krok 2: Zaloguj się za pomocą adresu e-mail i hasła wybranego wcześniej do APP.
- Krok 3: W zakładce Zarządzanie użytkownikami są dwa sposoby na zaproszenie nowego użytkownika, my skupimy się na zaproszeniu mailowym.

## Zapraszanie użytkowników przez e-mail

## + Invite user Kliknij przycisk Zaproś If your user has an email or phone number, you can send an invitation and użytkownika the user will set the password. Invite user Wpisz imię Example Wpisz nazwisko Last Name Name Ange email example@email.com W polu Stanowisko należy wpisać Phone number code ~ tylko: Store Management or Store Employee. Store Employee User/Company ID Pozostawić otwarte Role $\sim$ Wybierz język, który chcesz English By ticking this box the employee expressed his/her consent to us processing, personal information, the provided email address or phone number for the Zaakceptuj warunki purpose of sending emails related to the training that will be followed via the application, and agrees with the EULA Kliknij na prześlij Cancel Invite